# 广东省农村乡土专家申报

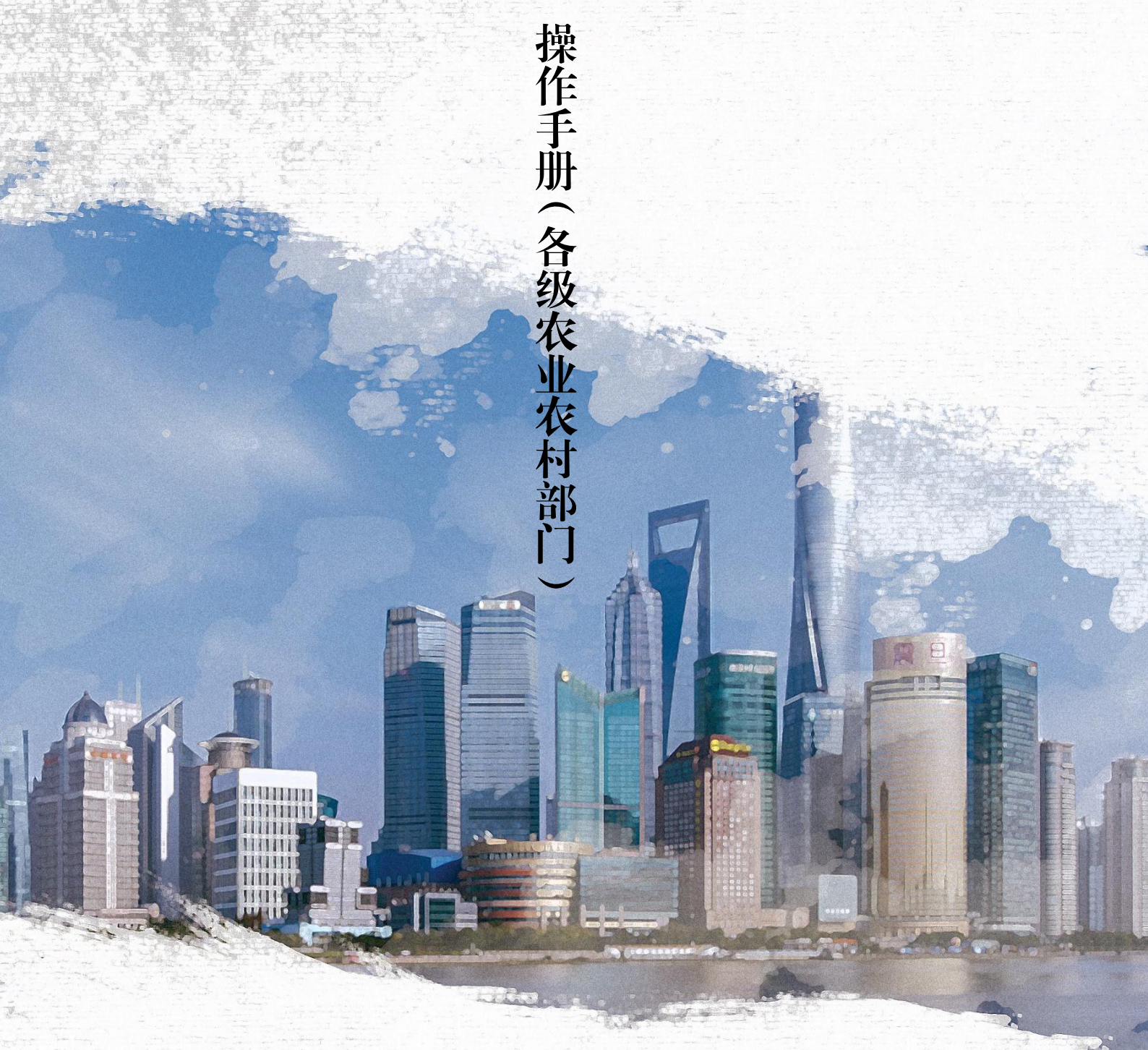

广州国家现代农业产业科技创新中心 6 月著

# 县级农业农村部门审查

一、审核方式: 电脑端

二、审查流程:

#### 1、登录账号:

县级农业农村部门根据省厅发放的账号与密码登录运管平台(https://ops.kcszg.com/login?redirect=%2F), 对所辖区域的申报材料进行审查。

| ᡬ号/邮箱 | 输入省厅提供 |
|-------|--------|
|       | 账号密码   |
| 辰山    | 记祭码?   |
|       | 点击登录   |
|       | 志      |

### 2、进行审查:

**查看申报信息。**登录成功后,可点击【下载】可以查看
 申报人上传的资料是否有单位盖章。点击【审查】,进入审
 查详情页,查看申报人的申报信息。

 <u>方州国家现代农业产业科技创新中心@版权所有</u>
 第2页 共7页

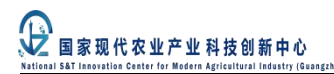

| 申报审查 审查记录             |      |      |      |               |       |
|-----------------------|------|------|------|---------------|-------|
| <b>姓名</b><br>请输入申报人姓名 |      |      |      |               | 重置 搜索 |
| 申报人                   | 所属地区 | 手机号码 | 身份证号 | 出生年月          | 操作    |
| -                     |      |      | 点击   | 审查按钮进入申报信息详情页 | 审查 下载 |
| -                     |      |      |      |               | 审查 下载 |
| -                     |      |      |      | 100.00        | 审查 下载 |
|                       |      |      |      | 点击下载按钮下载申报人   | 上传的文件 |

## 2)进行审查操作。点击【审查】,在弹窗中进行审查操作。

| 至内容    |   |        |   |           | 审查    |
|--------|---|--------|---|-----------|-------|
| *姓名:   | - | *性别:   |   | *出生年月:    | -     |
| *民族:   |   | 职务:    | - | 职称:       | -     |
| *身份证号: |   | *手机号码: |   | *人才类型:    | 660 L |
| *所属地区: |   | 工作单位:  | - | 统一社会信用代码: |       |
| *专长领域: |   |        |   |           |       |
| *照片:   | - |        |   |           |       |
| *主要业绩: |   | -      |   |           | -     |

结合申报情况给与审查意见,并对应选择【流转选项】, 点击【提交】

| 审查     |                                                                                                    |
|--------|----------------------------------------------------------------------------------------------------|
| *流转选项: | <ul> <li>○ 审查通过,情况属实,符合申报要求。</li> <li>□ 承回。材料不完善,请完善申报材料。</li> <li>□ 驳回。材料不完善,请完善申报材料。</li> <li>□ 驳回则驳回至申报人处,可以再次修改提交</li> </ul> |
|        | 〇 审查不通过,不符合申报要求。 <mark>不通过则不同意申报,申报人无法再次提交</mark>                                                                                |
| *流转意见: | 例如:<br>审查通过。情况属实,符合申报要求。<br>驳回。材料不完善,请完善申报材料。<br>审查不通过。不符合申报要求。                                                                  |
| *执行人:  | **县农业农村局 执行时间: 2021.05.24 11:11:11                                                                                               |
|        | 取消    提交                                                                                                    |

## 3、查看审查记录

县级农业农村部门可以点击【审查记录】查看审查情况。

|        | 申报审查                | 审查记录                    |             |                    |         |       |                      |         |       |
|--------|---------------------|-------------------------|-------------|--------------------|---------|-------|----------------------|---------|-------|
| 女<br>ì | <b>名</b><br>青输入申报人姓 | 审查结果<br>名<br><b>请选择</b> | ~           |                    |         |       |                      | 重置      | 搜索    |
|        | 申报人                 | 所属地区                    | 手机号码        | 身份证号               | 出生年月    | 审查结果  | 操作时间                 | 操作人     | 操作    |
|        | 陶老大                 | 广州市天河区                  | 13811112222 | 765119199201121000 | 1992.02 | 审查通过  | 2021.03.03 13:13: 13 | *县农业农村局 | 查看 下载 |
|        | 陶老大                 | 广州市天河区                  | 13811112222 | 765119199201121000 | 1992.02 | 审查驳回  | 2021.03.03 13:13: 13 | *县农业农村局 | 查看 下载 |
|        | 陶老大                 | 广州市越秀区                  | 13811112222 | 765119199201121000 | 1992.02 | 审查不通过 | 2021.03.03 13:13: 13 | *县农业农村局 | 查看 下载 |

## 市级农业农村部门推荐

一、审核方式: 电脑端

二、审查流程:

#### 1、登录账号:

市级农业农村部门根据省厅发放的账号与密码登录运 管平台(https://ops.kcszg.com/login?redirect=%2F), 对所辖区域的申报材料进行审核。

| ♀ 请输入手机号/用    | □账号/邮箱                      | 输入省厅提供<br>账号密码 |
|---------------|-----------------------------|----------------|
| <b>请</b> 输入密码 | <del>1 - 3 - 1 50 / 1</del> |                |
| Ę             | 志に留<br>示                    | 点击登录           |

#### 2、进行审核推荐:

**查看申报信息。**登录成功后,可点击【下载】可以查看 申报人上传的资料是否有单位盖章。点击【推荐】,进入推 荐详情页,查看申报人的申报信息。

 *广州国家现代农业产业科技创新中心©版权所有 第5页 共7页*

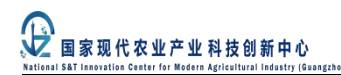

| 申报推荐         推荐记录           姓名         所属地区           请输入申报人姓名 <b>请选择区县 ∨</b> |        |      |      |         |       |  |  |  |
|-------------------------------------------------------------------------------|--------|------|------|---------|-------|--|--|--|
| 申报人                                                                           | 所属地区   | 手机号码 | 身份证号 | 出生年月    | 操作    |  |  |  |
|                                                                               | 广州市天河区 |      |      | 1000-00 | 推荐 下载 |  |  |  |
|                                                                               | 广州市天河区 |      |      | 1000.00 | 推荐 下载 |  |  |  |
| 6601                                                                          | 广州市越秀区 |      |      | 1000.00 | 推荐 下载 |  |  |  |
| 点击推荐进入申报详情页:<br>点击下载,可以下载申报人上传的盖章文件                                           |        |      |      |         |       |  |  |  |

进行推荐操作。市级农业农村部门可以在【流转意见】
 看到县级农业农村部门审查意见。点击【推荐】,在弹窗中
 进行推荐操作。

| 推荐内容         |    |        |         |             | 推荐 |
|--------------|----|--------|---------|-------------|----|
| <b>*</b> 姓名: | -  | *性别:   |         | *出生年月:      | -  |
| *民族:         |    | 职务:    |         | 职称:         | -  |
| *身份证号:       |    | •手机号码: | -       | *人才类型:      | -  |
| *所属地区:       | -  | 工作单位:  | -       | 统一社会信用代码:   |    |
| *专长领域:       |    |        |         |             |    |
| •照片:         |    |        |         |             |    |
| *主要业绩:       | 2  | 58795  | A*****  | 87.95 ····· |    |
| 加行意义         | 12 |        | 1775. A | 61135 ····· |    |

市级农业农村部门结合申报情况给与推荐意见,并对应选择【流转选项】,点击【提交】

| V        | -   | 家现     | 代       | タル       | 产业     | 科技       | 创    | 新    | 中     | ŵ   |
|----------|-----|--------|---------|----------|--------|----------|------|------|-------|-----|
| National | S&T | Innova | tion Ce | nter for | Modern | Agricult | ural | Indu | istry | (Gu |

| 推荐                  |                                                                                                    |
|---------------------|----------------------------------------------------------------------------------------------------|
| *流转选项:              | <ul> <li>○ 同意推荐,符合申报要求</li> <li>○ 同意推荐,符合申报要求</li> <li>○ 驳回。材料不完善,请完善申报材料</li> <li>○ 不同意推荐,不符合申报要求</li> <li>○ 不同意推荐,不符合申报要求</li> </ul> |
| *流转意见:<br>          | 例如:<br>同意推荐,符合申报要求。<br>驳回。材料不完善,请完善材料。<br>不同意推荐,不符合申报要求。                                                                               |
| <mark>*</mark> 执行人: | 执行时间: 2021.05.24 11:11:11                                                                                                    |
|                     | 取消    提交                                                                                                    |

## 3、查看推荐记录

市级农业农村部门可以点击【审查记录】查看推荐情况。 在对所属辖区申报材料全部进行审核后,点击【导出】,将 导出所属辖区的《2021年广东省农村乡土专家推荐汇总表》, 加盖公章后报送省农业农村厅科教处。

| 申报推荐                 | 推荐记录                     |                             |                    |         |       |                      |         |       |
|----------------------|--------------------------|-----------------------------|--------------------|---------|-------|----------------------|---------|-------|
| <b>姓名</b><br>请输入申报人姓 | 所属地<br><sup>挂名</sup> 请选择 | 区 推荐约<br>经区县 <b>&gt;</b> 请选 | 结果<br>择    ✔       |         |       |                      | 重置      | 搜索    |
| 导出                   | 导出当前审批机构同意推              | 荐的乡土专家数据                    |                    |         |       |                      |         |       |
| 申报人                  | 所属地区                     | 手机号码                        | 身份证号               | 出生年月    | 推荐结果  | 操作时间                 | 操作人     | 操作    |
| 陶老大                  | 广州市天河区                   | 13811112222                 | 765119199201121000 | 1992.02 | 同意推荐  | 2021.03.03 13:13: 13 | *市农业农村局 | 查看 下载 |
| 陶老大                  | 广州市天河区                   | 13811112222                 | 765119199201121000 | 1992.02 | 驳回推荐  | 2021.03.03 13:13: 13 | *市农业农村局 | 查看 下载 |
| 陶老大                  | 广州市越秀区                   | 13811112222                 | 765119199201121000 | 1992.02 | 不同意推荐 | 2021.03.03 13:13: 13 | *市农业农村局 | 查看 下载 |